# Router an Router Verschlüsselung von DLSw-Datenverkehr

## Inhalt

Einführung Voraussetzungen Anforderungen Verwendete Komponenten Konventionen Konfigurieren Netzwerkdiagramm Konfigurationen Überprüfen Fehlerbehebung Befehle debuggen und anzeigen Zugehörige Informationen

## **Einführung**

In der Beispielkonfiguration in diesem Dokument sind zwei Router mit Data-Link Switching (DLSw)-Peers zwischen ihren Loopback-Schnittstellen eingerichtet. Der gesamte DLSw-Datenverkehr wird zwischen ihnen verschlüsselt. Diese Konfiguration funktioniert für jeden vom Router selbst generierten Datenverkehr.

In dieser Konfiguration ist die Crypto-Zugriffsliste allgemein gehalten. Der Benutzer kann spezifischer sein und DLSw-Datenverkehr zwischen den beiden Loopback-Adressen zulassen. Im Allgemeinen wird nur DLSw-Datenverkehr von der Loopback-Schnittstelle an die Loopback-Schnittstelle übertragen.

# Voraussetzungen

### **Anforderungen**

Für dieses Dokument bestehen keine speziellen Anforderungen.

### Verwendete Komponenten

Diese Konfiguration wurde mit den folgenden Software- und Hardwareversionen entwickelt und getestet:

• Cisco IOS® Softwareversion 12.0. Diese Konfiguration wurde mit 12,28T getestet.

- Cisco 2500-is56i-l.120-7.T
- Cisco 2513

Die Informationen in diesem Dokument wurden von den Geräten in einer bestimmten Laborumgebung erstellt. Alle in diesem Dokument verwendeten Geräte haben mit einer leeren (Standard-)Konfiguration begonnen. Wenn Ihr Netzwerk in Betrieb ist, stellen Sie sicher, dass Sie die potenziellen Auswirkungen eines Befehls verstehen.

### **Konventionen**

Weitere Informationen zu Dokumentkonventionen finden Sie unter <u>Cisco Technical Tips</u> <u>Conventions</u> (Technische Tipps zu Konventionen von Cisco).

## Konfigurieren

In diesem Abschnitt erhalten Sie Informationen zum Konfigurieren der in diesem Dokument beschriebenen Funktionen.

**Hinweis:** Verwenden Sie das <u>Command Lookup Tool</u> (nur <u>registrierte</u> Kunden), um weitere Informationen zu den in diesem Dokument verwendeten Befehlen zu erhalten.

#### **Netzwerkdiagramm**

In diesem Dokument wird die folgende Netzwerkeinrichtung verwendet:

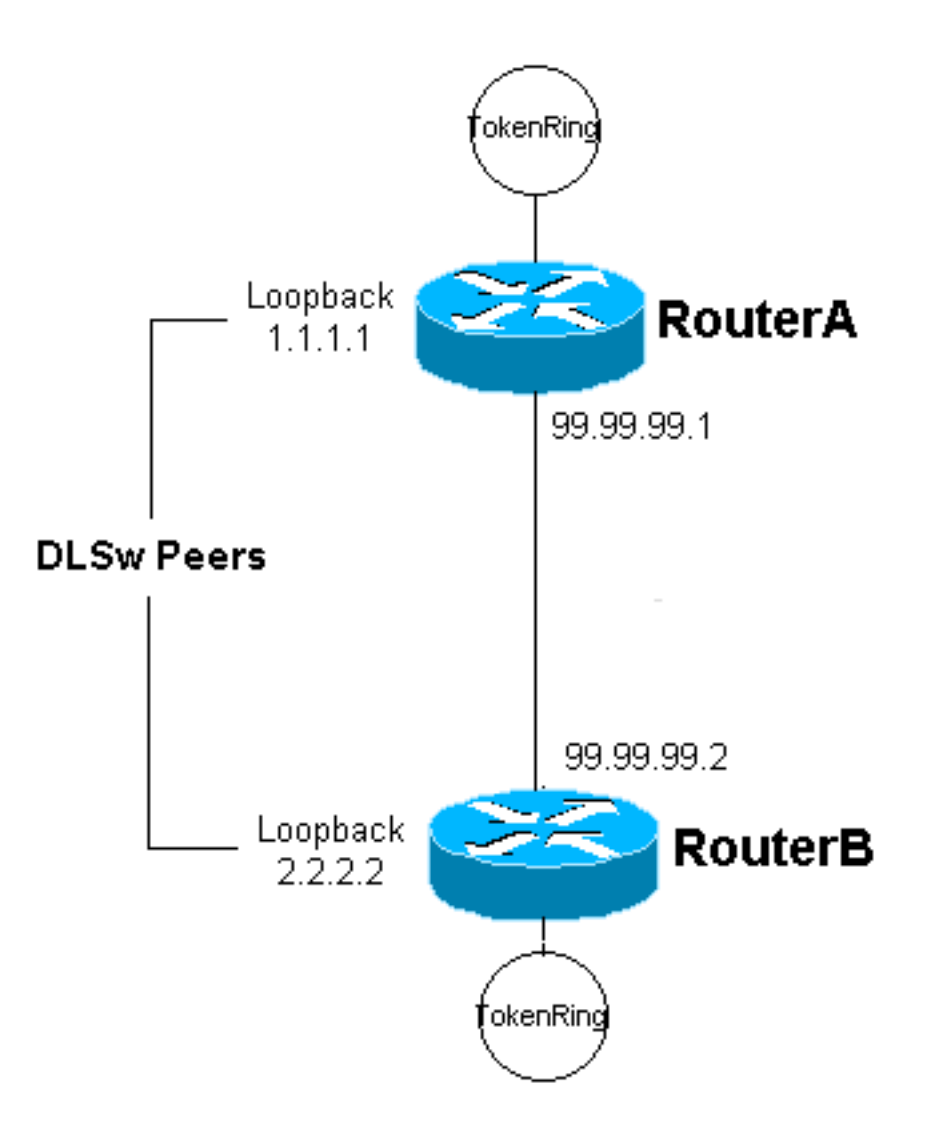

### **Konfigurationen**

In diesem Dokument werden folgende Konfigurationen verwendet:

- Router A
- Router B

#### Router A

```
Current configuration:

!

version 12.0

service timestamps debug uptime

service timestamps log uptime

no service password-encryption

!

hostname RouterA

!

enable secret 5 $1$7WP3$aEqtNjvRJ9Vy6i41x0RJf0

enable password ww

!

ip subnet-zero

!

cns event-service server
```

```
source-bridge ring-group 20
dlsw local-peer peer-id 1.1.1.1
dlsw remote-peer 0 tcp 2.2.2.2
crypto isakmp policy 1
 hash md5
 authentication pre-share
crypto isakmp key cisco123 address 99.99.99.2
1
crypto ipsec transform-set dlswset esp-des esp-md5-hmac
crypto map dlswstuff 10 ipsec-isakmp
 set peer 99.99.99.2
 set transform-set dlswset
 match address 101
1
 I
interface Loopback0
 ip address 1.1.1.1 255.255.255.0
 no ip directed-broadcast
 !
interface TokenRing0
 ip address 10.2.2.3 255.255.255.0
 ring-speed 16
 source-bridge 2 3 20
 source-bridge spanning
 no ip directed-broadcast
 no mop enabled
 !
interface Serial0
 ip address 99.99.99.1 255.255.255.0
 no ip directed-broadcast
 crypto map dlswstuff
 Т
ip classless
ip route 0.0.0.0 0.0.0.0 99.99.99.2
no ip http server
1
access-list 101 permit ip host 1.1.1.1 host 2.2.2.2
!
line con 0
 transport input none
line aux 0
line vty 0 4
 password ww
 login
!
end
Router B
Current configuration:
1
version 12.0
service timestamps debug uptime
service timestamps log uptime
no service password-encryption
 !
hostname RouterB
 enable secret 5 $1$7WP3$aEqtNjvRJ9Vy6i41x0RJf0
enable password ww
```

```
ip subnet-zero
1
cns event-service server
source-bridge ring-group 10
dlsw local-peer peer-id 2.2.2.2
dlsw remote-peer 0 tcp 1.1.1.1
1
crypto isakmp policy 1
 hash md5
 authentication pre-share
crypto isakmp key cisco123 address 99.99.99.1
!
crypto ipsec transform-set dlswset esp-des esp-md5-hmac
1
crypto map dlswstuff 10 ipsec-isakmp
 set peer 99.99.99.1
 set transform-set dlswset
 match address 101
1
!
interface Loopback0
 ip address 2.2.2.2 255.255.255.0
 no ip directed-broadcast
!
interface TokenRing0
 ip address 10.1.1.3 255.255.255.0
 ring-speed 16
 source-bridge 2 3 10
 source-bridge spanning
 no ip directed-broadcast
 no mop enabled
interface Serial0
 ip address 99.99.99.2 255.255.255.0
 no ip directed-broadcast
 crypto map dlswstuff
!
ip classless
ip route 0.0.0.0 0.0.0.0 99.99.99.1
no ip http server
!
access-list 101 permit ip host 2.2.2.2 host 1.1.1.1
1
line con 0
 transport input none
line aux 0
line vty 0 4
password ww
 login
1
end
```

# <u>Überprüfen</u>

Für diese Konfiguration ist derzeit kein Überprüfungsverfahren verfügbar.

# **Fehlerbehebung**

In diesem Abschnitt finden Sie eine Fehlerbehebung für Ihre Konfiguration.

### Befehle debuggen und anzeigen

Das <u>Output Interpreter Tool</u> (nur <u>registrierte</u> Kunden) (OIT) unterstützt bestimmte **show**-Befehle. Verwenden Sie das OIT, um eine Analyse der **Ausgabe des** Befehls **show anzuzeigen**.

**Hinweis:** Beachten Sie <u>vor der</u> Verwendung von **Debug-**Befehlen die <u>Informationen</u> zu <u>Debug-</u><u>Befehlen</u>.

- debug crypto ipsec Dieser Befehl zeigt die IP Security Protocol (IPSec)-Aushandlungen von Phase 2 an.
- debug crypto isakmp Dieser Befehl zeigt die ISAKMP-Verhandlungen (Internet Security Association and Key Management Protocol) von Phase 1 an.
- debug crypto engine Dieser Befehl zeigt den verschlüsselten Datenverkehr an.
- show crypto ipsec sa Zeigt die Sicherheitszuordnungen für Phase 2 an.
- show crypto isakmp sa Dieser Befehl zeigt die Sicherheitszuordnungen für Phase 1 an.
- show dlsw peer Dieser Befehl zeigt den DLSw-Peer-Status und den Verbindungsstatus an.

# Zugehörige Informationen

- IPSec-Support-Seite
- DLSW-Support-Seite
- <u>Technischer Support und Dokumentation Cisco Systems</u>